## STEP1/9

Outlook2007 を起動し、「ツール」タブから【アカウント設定】を クリックします。

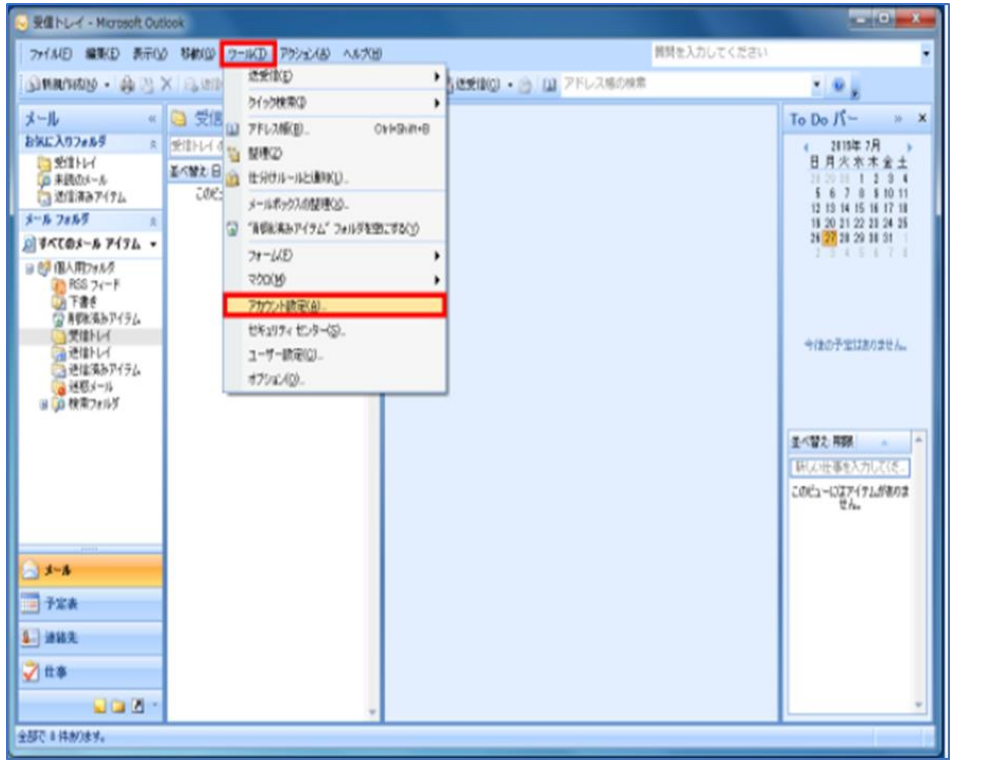

### STEP2/9

「電子メール」タブで変更するアカウント名を選択し、【変更】をクリックします。

| アカウント設定                                                            | X      |
|--------------------------------------------------------------------|--------|
| 電子メール アカウント<br>アカウントを追加または削除できます。また、アカウントを選択してその設定を変更できます。         |        |
| 電子メール<br>データファイル RSS フィード SharePoint リスト インターネット予定表   公開予定表   アドレス | 帳      |
| 🧐 新規(N) 狫 修復(B) 🚰 変更(A) 🗇 既定に設定(D) 🗙 削除(M) 🔹 👄                     |        |
| 名前種類                                                               |        |
| メールアドレス POP/SMTP (送信で使用する既定のアカウント)                                 |        |
|                                                                    |        |
| 選択した電子メール アカウントでは、新しい電子メール メッセージを次の場所に配信します:                       |        |
| フォルタの変更(E) 個人用フォルダ¥受信トレイ<br>データファイル                                | 3      |
|                                                                    |        |
|                                                                    | 閉じる(C) |

#### STEP3/9

「インターネット電子メール設定」画面が表示されたら、右の表を

参照して各項目を設定します。

内容に誤りがないこと確認し、【詳細設定】をクリックします。

| ユーザー情報                        |                      | アカウント設定のテスト                   |  |
|-------------------------------|----------------------|-------------------------------|--|
| 名前(1):                        | 任意の名前                | この画面内に情報を入力したら、アカウントのテストを行う   |  |
| 電子メール アドレス(E):                | メールアドレス              | 定のテスト」をグリックします(ネットワークに招続されている |  |
| サーバー情報                        |                      | 79400-L0620-027 L/T           |  |
| Pカウントの種類(A)                   | POP3                 | 7////Paseo//ARD               |  |
| 受信メール サーバー(0:                 | ap01.wcv.jp          |                               |  |
| 送信メール サーバー (SMTP)( <u>O</u> ) | ap01.wcv.jp          | 0                             |  |
| メール サーバーへのログオン情               | 16                   | e                             |  |
| アカウント名(山):                    | BELERIA BERINT       |                               |  |
| (27-F( <u>P</u> )             | メールパスワード             |                               |  |
| 1.10                          | スワードを保存する(B)         |                               |  |
| 川メール サーバーがわたっリティア             | r(早速大わたパスワード部時 (SPA) |                               |  |

|     | 項目        | 入力内容                     |
|-----|-----------|--------------------------|
| 1   | 受信メールサーバー | ap01.wcv.jp もしくは         |
|     |           | ap01.warabi.ne.jp を入力します |
| 2   | 送信メールサーバー | ap01.wcv.jp もしくは         |
|     | (SMTP)    | ap01.warabi.ne.jp を入力します |
| N 1 |           |                          |

※メールアドレス@の右側と同じものを選択してください

#### STEP4/9

「送信サーバー」タブを選択し、【口送信サーバー(SMTP)は認証が必要】に

チェックを入れます。

【〇受信メールサーバーと同じ設定を使用する】を選択します。

| 全般 送信サーバー 接続 詳細設定                |
|----------------------------------|
| 図送信サーバー (SMTP) は認証が必要(○)         |
| ◎受信メール サーバーと同じ設定を使用する(型)         |
| ◎ 次のアカウントとパスワードでログオンする(L)        |
| アカウント名(N):                       |
| パスワード( <u>P</u> ):               |
| パスワードを保存する(R)                    |
| セキュリティで保護されたパスワード認証 (SPA) に対応(Q) |
| ◎ メールを送信する前に受信メール サーバーにログオンする(1) |
|                                  |
|                                  |
|                                  |
|                                  |
|                                  |
|                                  |
| OK キャンセル                         |

#### STEP5/9

「詳細設定」タブを選択し、右の表を参照して各項目を設定します。

内容に誤りがないことを確認し、【OK】をクリックします。

| ーバーのボート番号<br>受信サーバー (POF<br>☑ このサーバー<br>送信サーバー (SM1<br>使用する暗号() | 3)(J): 995<br>は暗号化された接続 (S<br>P)( <u>O</u> ): 465 <u>3</u><br>:接続の種類(C): | 鮮設定( <u>D)</u><br>SL) が必要(E) 2<br>SSL | )            |
|-----------------------------------------------------------------|--------------------------------------------------------------------------|---------------------------------------|--------------|
| ーバーのタイムアウト<br>短い                                                | (T)<br>長い1分<br>ビーを置く(L)<br>削除する(R) [10 ]<br>イテム]から削除されたら                 | ● □1g<br>5、サーバーから削除                   | ( <u>M</u> ) |
|                                                                 |                                                                          | ОК                                    |              |

|   | 項目              | 入力内容       |
|---|-----------------|------------|
|   | 受信サーバー(POP3)    | 995 を入力します |
| 2 | このサーバーは暗号化された   | チェックを入れます  |
|   | 接続(SSL)が必要      |            |
| 3 | 送信メールサーバー(SMTP) | 465 を入力します |
| 4 | 使用する暗号化接続の種類    | SSL 選択します  |

### STEP6/9

「インターネット電子メール設定」の画面が表示されたら、 【アカウント設定のテスト】をクリックします。

| レーザー情報                                | (HA - 1 - 1                       | アカワント読定のテスト                                             |  |
|---------------------------------------|-----------------------------------|---------------------------------------------------------|--|
| 500U):                                | 任意の名前                             | この問題へに情報をヘブしたら、アガラントのテストを行うことをお勧めします。テストを実行するには「アカウント級」 |  |
| ピチメール アドレス(E):                        | メールアドレス                           | 定のテスト」をクリックします(ネットワークに招読されている<br>必要があります)。              |  |
| ーバー情報                                 |                                   | 73400 J.2002002 3 L/Th                                  |  |
| カウントの種類(A)                            | POP3                              | 7/J/J/ROE0/FARD                                         |  |
| 信メール サーバー(0:                          | ap01.wcv.jp                       |                                                         |  |
| (信メール サーバー (SMTP)( <u>O</u> ):        | ap01.wcv.jp                       |                                                         |  |
| ール サーバーへのログオン情報                       | 6                                 |                                                         |  |
| カウント名(山)                              | 629521127                         |                                                         |  |
| 27-F(P)                               | メールパスワード                          |                                                         |  |
| 12                                    | ワードを保存する(R)                       |                                                         |  |
| メール サーバーがセキュリティで                      | 保護されたパスワード認証 (SPA)                | (Ext minery) ()                                         |  |
| ールサーバーへのログオン協利<br>カウント名(山)<br>ロワード(円) | マールマント<br>メールマントド                 |                                                         |  |
| 12                                    | ワードを保存する(B)                       |                                                         |  |
| V.7.2                                 | リートを1条件する(R)<br>(保護された(17日        |                                                         |  |
|                                       | ワードを保存する(B)<br>保護されたパスワード認証 (SPA) | <b>日</b> 年4月日夕(1/1)                                     |  |

#### **STEP7/9**

「テストアカウント設定」の画面になり、「完了」と表示されたら、 【閉じる】をクリックします。

| テストアカウント設定                                       |           |        |
|--------------------------------------------------|-----------|--------|
| すべてのテストが完了しました。 [閉じる] をクリックしてお                   | 見行してください。 | 中止(5)  |
|                                                  |           | 閉じる(C) |
| 920 I                                            |           |        |
| \$20                                             | 状況        |        |
| ✓受信メール サーバー (POP3) へのログオン<br>✓ テスト電子メール メッセージの送信 | 完了<br>完了  |        |
|                                                  |           |        |

### STEP**8/9**

「インターネット電子メール設定」の画面が表示されたら、

【次へ】をクリックします。

| 名前(1): ビ意の名前 この画面内に情報を入力したら、アカウントのテストを行う<br>ことをお勧めします。テストを実行するには「アカウント級<br>電子メール アドレス(E): メールアドレス 定のテストをします。マストを実行するには「アカウント級<br>なのテストを行うします(ネットワークに描述されている<br>必要項本がます)。 |  |
|----------------------------------------------------------------------------------------------------|--|
| 電子メールアドレス(E) メールアドレス につうストレを知っています (ネットワークに抽読されている<br>必要があります)。                                                                                                    |  |
| (2)要用(1)(5)(5)(5)                                                                                                    |  |
| サーバー情報                                                                                                    |  |
| アカウントの種類(合) POP3 マ                                                                                                    |  |
| 受信メール サーバー(I) ap01.wcv.jp                                                                                                    |  |
| 送信メール サーバー (SMTP)(Q) ap01.wcv.jp                                                                                                    |  |
| メール サーバーへのログオン情報                                                                                                    |  |
| 7か2小名(1)                                                                                                    |  |
| パスワード(D) メールパスワード                                                                                                    |  |
| √ パスワードを保存する(B)                                                                                                    |  |
|                                                                                                    |  |

### STEP9/9

「電子メールアカウントの変更」の画面が表示されたら、【完了】をクリックして

設定は完了です。 #Fメール アカウントの改革 とットアップロンを要な情報がすべて入力されました。 ウィザードを研げるには、院で1 をクリックしてください。 (原く仮) 先7